## Работа ЕГАИС с конфигурацией 1С «Розница 2.2»

Последние изменения: 2024-03-26

Инструкция по использованию «ЕГАИС» с конфигурацией Розница версия 2.2.2.9

 Для полноценного использования в учетной системе должен быть заполнен регистр соответствия «Соответствие номенклатуры ЕГАИС» следующим образом: Номенклатура - Номенклатура ЕГАИС. В заполненном регистре должна быть указана упаковка (единица измерения) для записи в регистре – желательно, «бутылка».

📨 Вино столовое белое сухо... бут

Вино столовое белое сухое...

бут

- У номенклатуры, для которой указано соответствие, должны быть заполнены штрихкоды EAN13, чтобы при сканировании бутылки можно было однозначно опознать эту продукцию. Данные условия обязательны для обеспечения возможности выгрузки номенклатуры и выгрузки документов.
- 3. При загрузке документов необходимо настроить программное обеспечение «ЕГАИС» следующим образом: Обязательно вводить дату розлива;
  - Отключить сканирование серийного номера марки.

| Сбор | начальных остатков                                 |
|------|----------------------------------------------------|
| (1)  | CheckMark выключен                                 |
| (2)  | Спрашивать маленький<br>ШК марки: <mark>Нет</mark> |
| (3)  | Проверять по выгр.<br>формам А: Да                 |
| (4)  | Вводить дату розлива:<br>Да                        |
| (5)  | Назад                                              |
| опер | атор                                               |

- При выгрузке документов строки выгружаются так: Номенклатура/алкокод – дата розлива – количество. Дата розлива берётся из справки А. Так как в конфигурации отсутствуют поля, которые мы называем «диапазны AM», то сканирование серийного номера в Mobile SMARTS можно отключить. Выгружаются документы – TTH Егаис.
- Основное правило при сканировании документов: Не допускать в одном документе сканирование одной продукции с одной датой розлива в разрезе разных справок А. Загружаются документы – ТТН Егаис. Если документ отсканирован без ошибок, необходимо создать «Акт подтверждения», можно без модификации документа «ТТН Егаис».
- 6. Если есть необходимость указания серийных марок, необходимо в конфигураторе к справочнику «Справки А» добавить табличную часть «Диапазоны АМ», где будут начало серии, конец серии. Число, длиной 15

без дробной части. При добавлении этого реквизита после заполнения в справках появляется возможность использовать функционал сканирования серийного номера марки, и проверку на попадание в диапазоны.

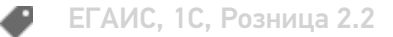

## Не нашли что искали?

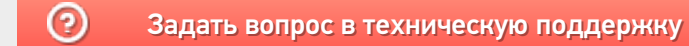